# SONY

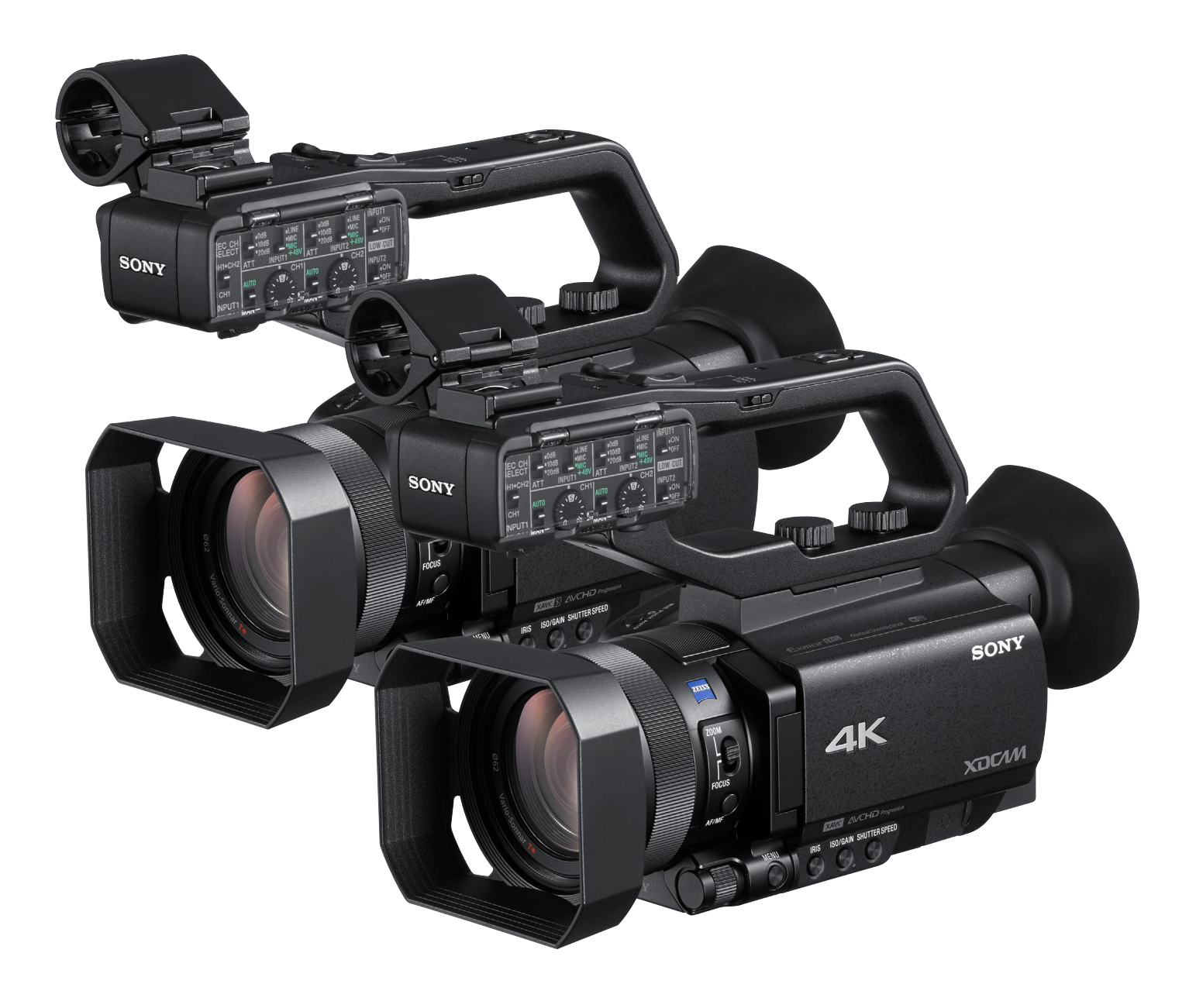

# Simple Live Streaming Quick Guide

PXW-Z90 and HXR-NX80

1. Login YouTube and click "Go live".

SONY

## Step 1 >> Prepare YouTube Live

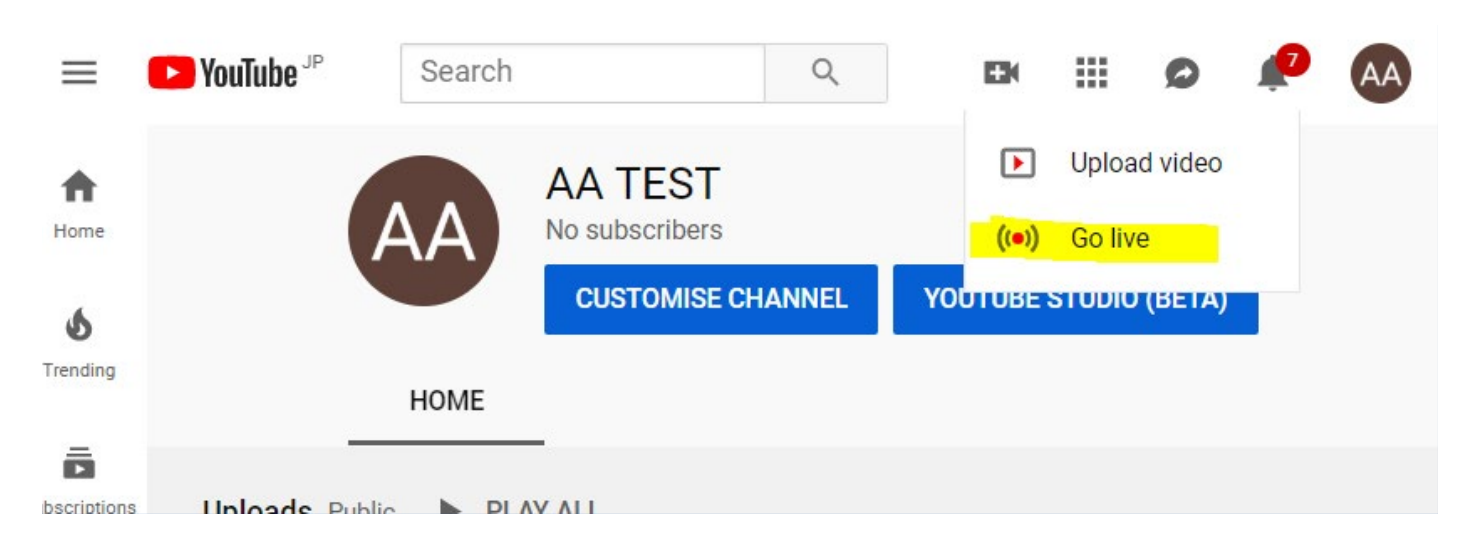

2. In the YouTube Studio page, Select "NEW STREAM" .

| 🕨 Studio                  |                                               | WEBCAM                     | STREAM                            | MANAGE                                     |                      |  |
|---------------------------|-----------------------------------------------|----------------------------|-----------------------------------|--------------------------------------------|----------------------|--|
|                           | Title<br>-<br>Cate<br>-                       | gory                       |                                   |                                            |                      |  |
|                           | New stream fro                                | m previous                 |                                   |                                            |                      |  |
|                           | You can create a ne<br>details (title, catego | w live stream              | by copying str<br>a previously co | ream settings, priva<br>ompleted stream. L | acy and<br>earn more |  |
|                           |                                               | .,,,                       | - protioned ()                    |                                            |                      |  |
| STREAM SETTINGS ANALYTICS |                                               | PXW-Z90<br>Streamed: 10 Se | eptember 2019 at 2                | 22:44 MT-7)                                | •                    |  |
|                           |                                               | <                          | NEW STR                           | REAM COPY A                                | ND CREATE            |  |
|                           |                                               |                            |                                   |                                            |                      |  |

**3.** Fill and select the fields marked with the red arrows in the left side. After finishing it, select "CREATE STREAM".

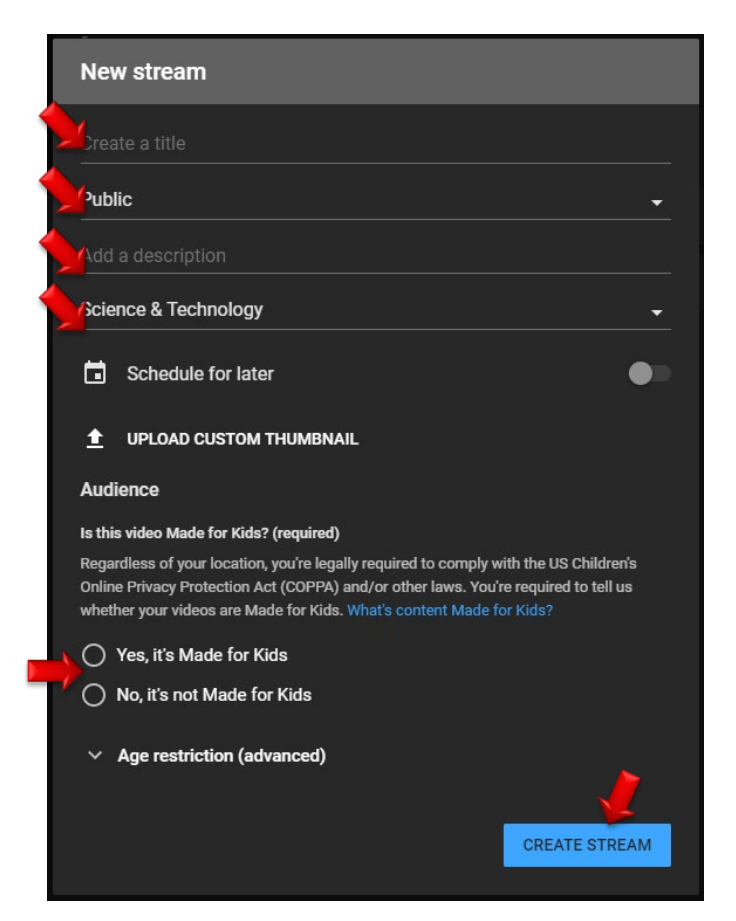

**4.** Stream URL & Stream name/key are shown. Use this URL and key to configure PXW-Z90 and HXR-NX80.

| Connect streaming software to start preview STREAM SETUP HELP             | Title<br>PXW-Z9<br>Category<br>Science &<br>Concurrent vi<br>O | 0<br>Technology<br>lewers Likes<br>0 |
|---------------------------------------------------------------------------|----------------------------------------------------------------|--------------------------------------|
| No data                                                                   |                                                                |                                      |
| STREAM SETTINGS ANALYTICS STREAM HEAL                                     | тн                                                             |                                      |
| Stream key<br>Select stream key<br>Auto-generated key                     | <b>•</b>                                                       | Additional settings<br>Enable DVR    |
| Stream name/key (paste in encoder)<br>2243-1kda-18v5-0j47 7<br>Stream UKL | СОРУ                                                           | 360° video<br>Added delay            |
| rtmp://a.rtmp.youtube.com/live2                                           | СОРҮ                                                           | Closed captions                      |

## Step 2 >> Configure Camcorder

1. Network Setting

[Wi-Fi]

**1a.** Press the menu button and select [NETWORK SET] -> [Wi-Fi SET]->[ACCESS POINT SET]

**1b.** Select an access point to register and enter the password and select [Next].

[Ethernet cable]

**1c.** Connect a ether cable to the camera and confirm there is no error message.

2. RTMP Setting

**2a.** Press the menu button and select [NETWORK SET] -> [RTMP/RTMPS] -> [PRESET 1]

**3.** Select 1280x720 or 640x360 as [SIZE]

**4.** Go to [DESTINATION SET] and fill [URL] with "Stream URL" and [Stream Name] with "Stream name/key".

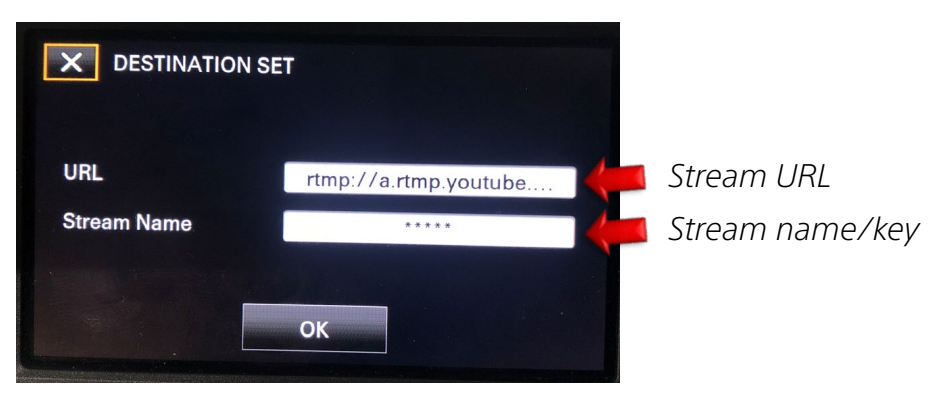

**Note:** If you push "DISPLAY" button when inputting [Stream Name], \*\*\* will be turn into the actual character.

#### 5. Start RTMP Streaming

Back to [NETWORK SET] -> [RTMP/RTMPS]. [EXECUTE] and select [Wi-Fi] or [Wired LAN]. This may take a few seconds. While the camera is stand-by like the screen shot below, push [Thumbnail] button and streaming from a camcorder to YouTube Live starts. This may take a few seconds – three minutes.

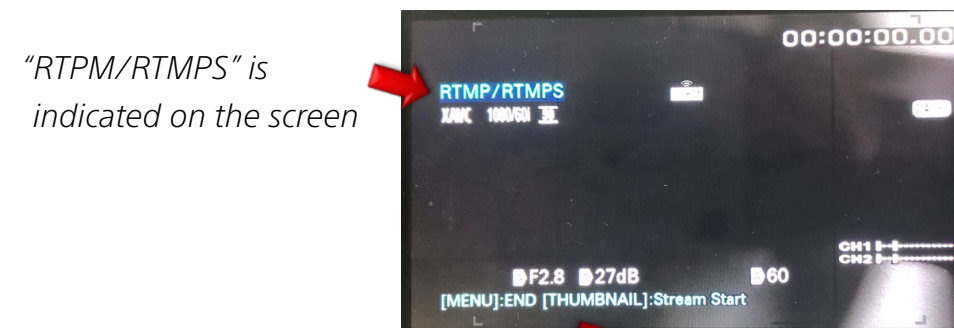

"End" and "Stream start" are indicate on the screen

#### **Step 3** >> Start Streaming

When a camcorder starts streaming to YouTube Live, you can check your streaming image and control it by using the YouTube's UI below.

| By pushing this button, you can start streaming to your    | viewers. 📐                                                                                                    |
|------------------------------------------------------------|----------------------------------------------------------------------------------------------------|
| Indicator for the connection status                        |                                                                                                    |
| ← PXW-Z90                                                  | A 🔅 GO LIVE A                                                                                                    |
| Image: Stream Settings       ANALYTICS       STREAM HEALTH | Live cha<br>Looks like you're ready. Click here to<br>start streaming.<br>Wedome wine Chair remember to yourd<br>your privacy and abide by our Community<br>Guideines.<br>LEARN MORE |
| Stream key Additional settings                             |                                                                                                    |
| Select stream key Enable DVR PXW-Z90 (720p)                |                                                                                                    |
| Stream name/key (paste in encoder)                         |                                                                                                    |
| Stream URL<br>rtmp://a.rtmp.youtube.com/live2              |                                                                                                    |
| Backup server URL Closed captions                          |                                                                                                    |
| Stream latency                                             | AA TEST                                                                                                    |
| () Normal latency (?)                                      | © 0/200 >                                                                                                    |

#### Additional Information

Please see the page below for more YouTube Live details. <u>https://support.google.com/youtube/topic/9257891?hl=en&ref\_topic=9257610</u>

SONY is a registered trademark of Sony Corporation. Names of Sony products and services are the registered trademarks and/or trademarks of Sony Corporation or it's Group companies. Other company names and product names are registered trademarks and/or trademarks of the respective companies.